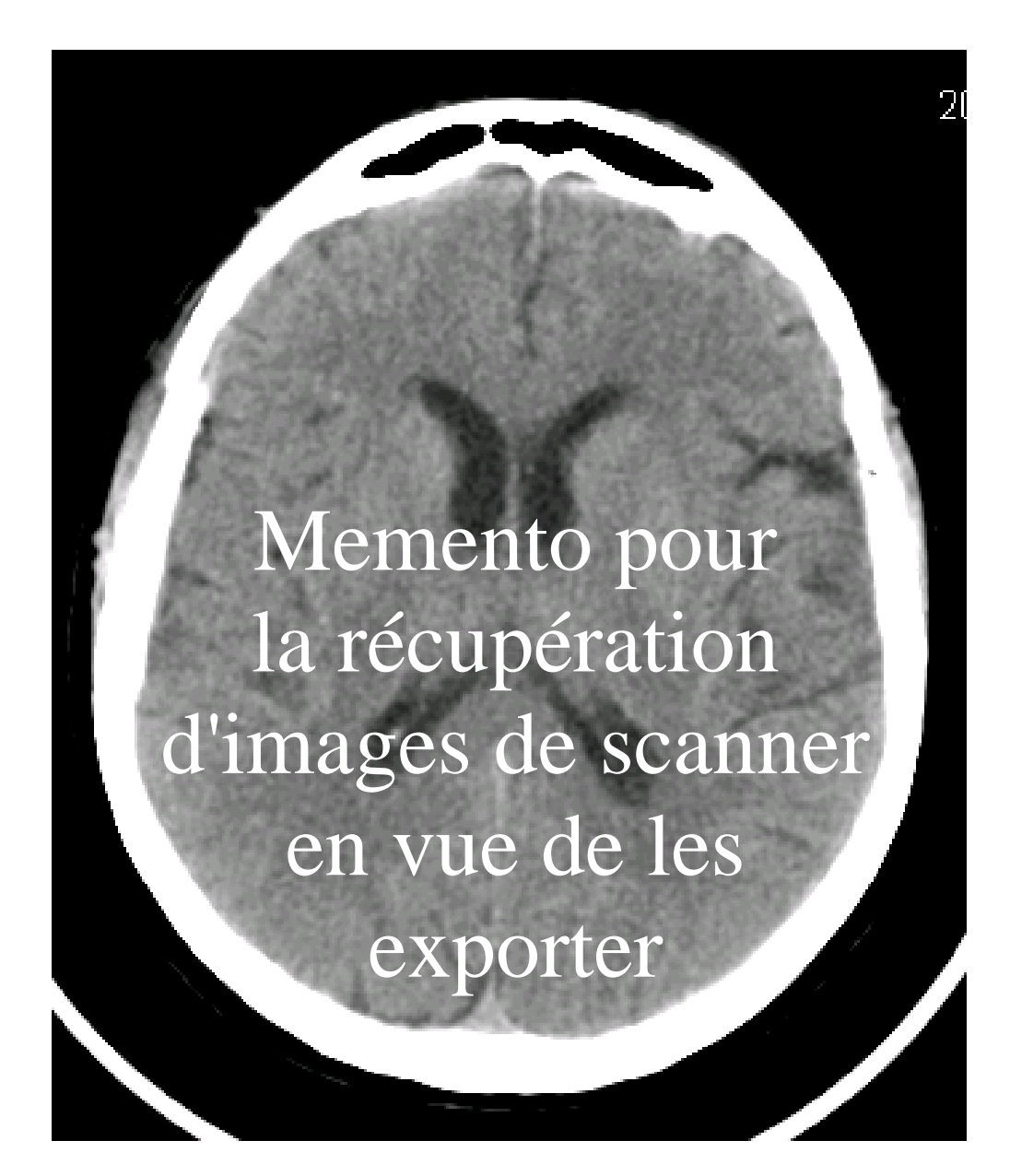

Version Q/R

CHRA - Département d'Imagerie Médicale - Septembre 2001

S'assurer que la console Advantage Windows est allumée

## *Pousser les images de la console du scanner vers Advantage Windows*

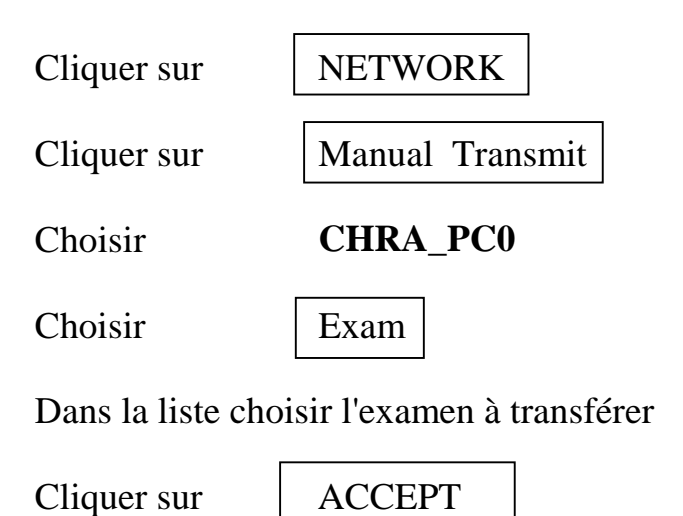

## Pousser les images de Advantage Windows vers le Pacs

Sélectionner l'examen à transférer dans la liste "Examinations"

| Cliquer dans la barre des menus sur |                    | NETWORK |
|-------------------------------------|--------------------|---------|
| Cliquer sur                         | Select Remote Host |         |
| Cliquer sur                         | XPLOREPACS         |         |
| Cliquer sur                         | OK                 |         |
| Cliquer dans la barre de menus sur  |                    | NETWORK |
| Cliquer sur                         | Push examination   |         |
| Cliquer sur                         | OK                 |         |
|                                     |                    |         |

## Tirer les images du Pacs vers le PC

Lancer le programme *e Film* 

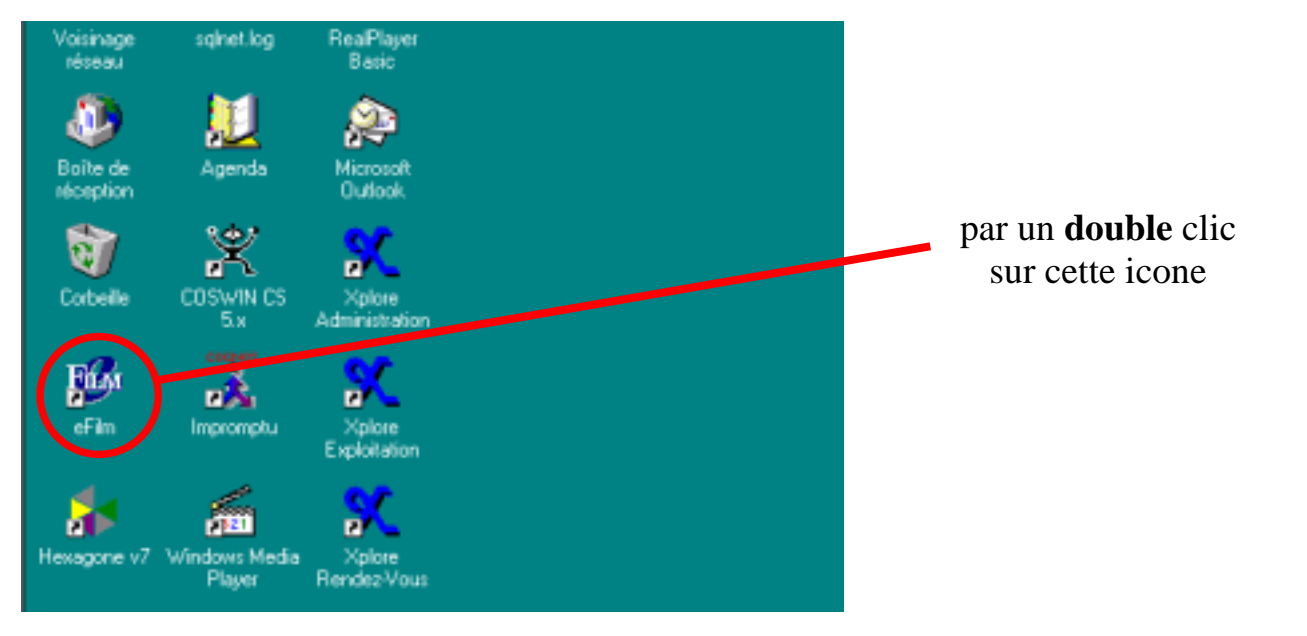

Chercher les images à rapatrier

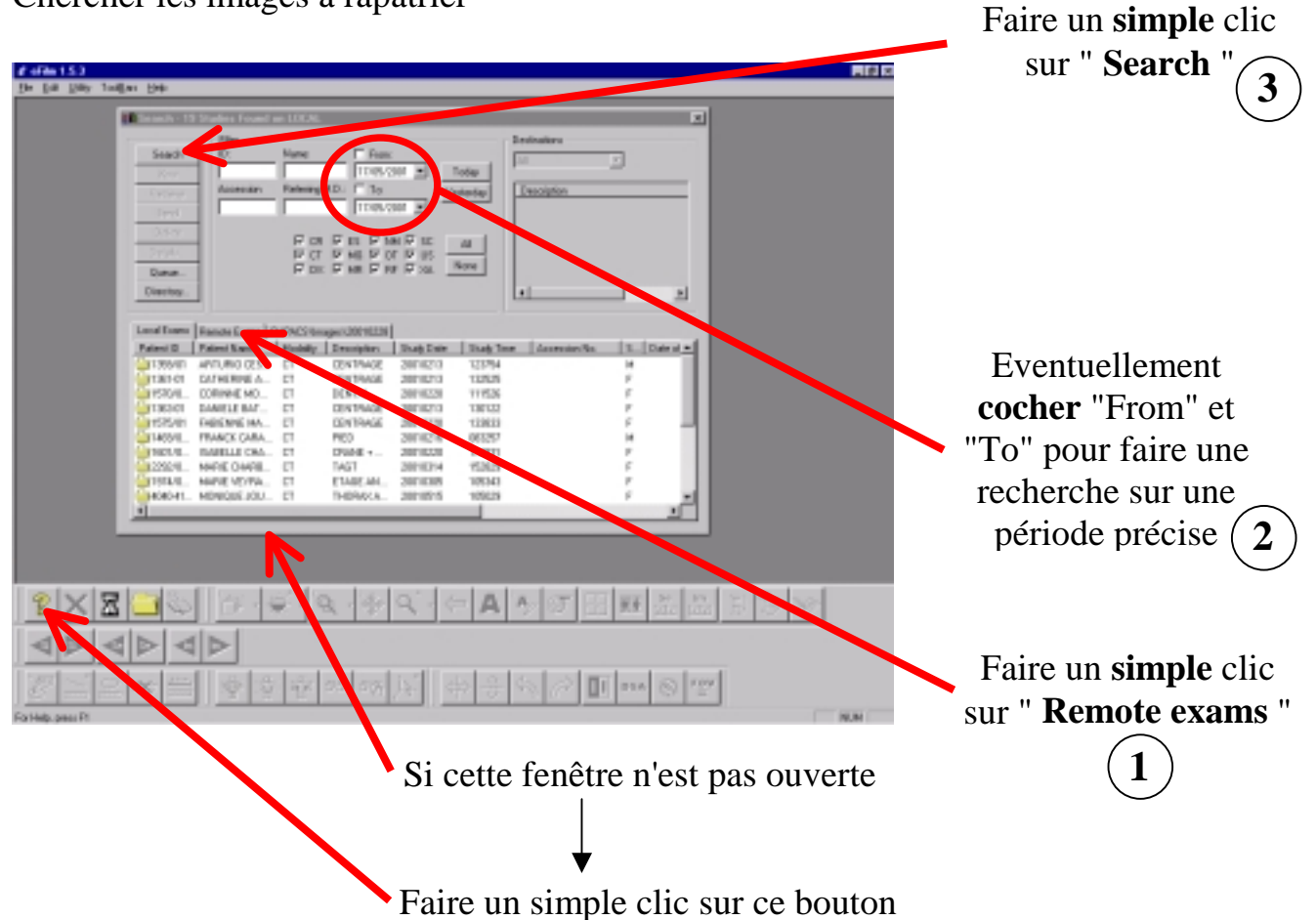

| eFilm | 20 C C C C C C C C C C C C C C C C C C C                                                                    |  |
|-------|----------------------------------------------------------------------------------------------------|--|
| ⚠     | You have not specified any filters. This query could take a long time to complete. Do you want to continue? |  |
|       | Qui Non                                                                                                    |  |
|       |                                                                                                    |  |

Si cette fenêtre apparaît, faire un simple clic sur "Oui"

| Search - 9 Studies Found on REMOTE                                                                                                    | ×                              |                          |
|----------------------------------------------------------------------------------------------------|--------------------------------|--------------------------|
| Film                                                                                                    | Destinations                   |                          |
| Search ID: Name: From                                                                                                    | M 1                            |                          |
| View 24/08/2001 Today                                                                                                    | - D                            |                          |
| Batistus Accession Referring M.D.:                                                                                                    | Description                    |                          |
| 24/08/2001 •                                                                                                    | PALS Xplore                    |                          |
|                                                                                                    |                                |                          |
|                                                                                                    |                                |                          |
| Detaik. IF OF IF WE IF OF IF US                                                                                                    |                                | Sélectionner l'avamen    |
| Queue IF DX IF WE IF IF XA. NAME                                                                                                    |                                | Selectionnel Texamen     |
| Directory                                                                                                    | 1 1                            | recherché en faisant un  |
|                                                                                                    |                                |                          |
| Louis and Dente Comp. In the protocol and and                                                                                                    |                                | double clic sur la ligne |
| Local Example Prevail Prevails Interest Prevails Interest Prevails | in the second                  |                          |
| Patent ID Patent Name Modality Description Study Date Study T                                                                                                    | Ine Access no. S., Date of Bit |                          |
| PT0000500 ANTEQUENA 20010724 15220                                                                                                    |                                |                          |
| ■ 10003360 BENSAD NEC. 20010/16 0004                                                                                                    | 000                            |                          |
| ₩ 10003460 BENSAD KEE 20100 11940                                                                                                    | 000.                           |                          |
| ₩ 10003012 NARQUES CA 20010710 125100                                                                                                    | 000.                           |                          |
| III 10002940 Patient Name 20000118 154746                                                                                                    | 0076                           |                          |
| 20010710 234300 20010710 234300                                                                                                    | 000                            |                          |
| ₽10003640 P0P VICTOR 20010821 144900                                                                                                    | 1000                           |                          |
| ## 10003082 TFK 9154 20010624 071500                                                                                                    | .000                           |                          |
|                                                                                                    |                                |                          |
| <u>.</u>                                                                                                    | <u> </u>                       |                          |

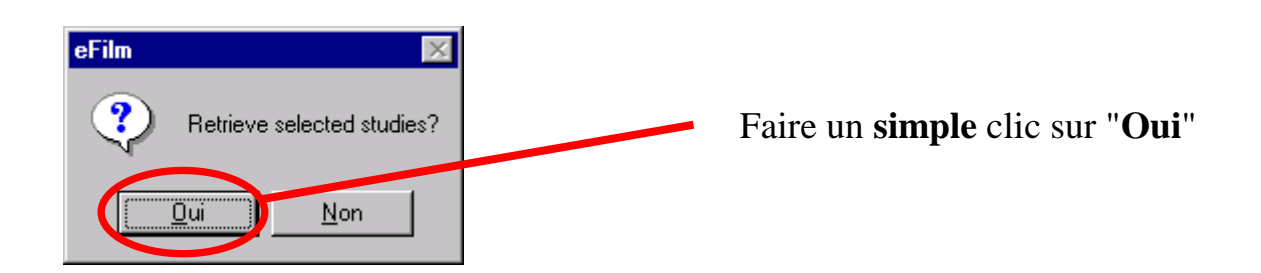

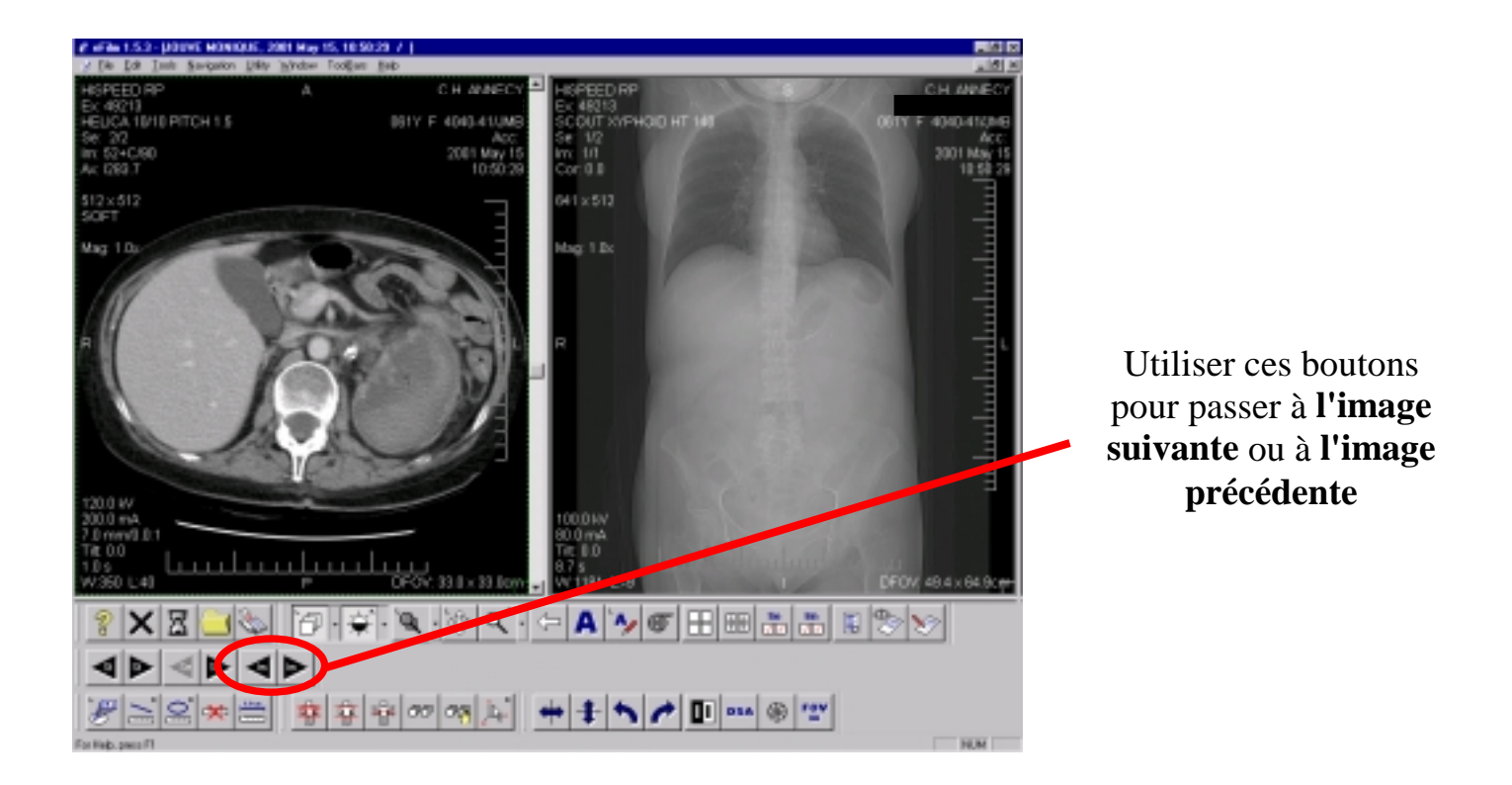

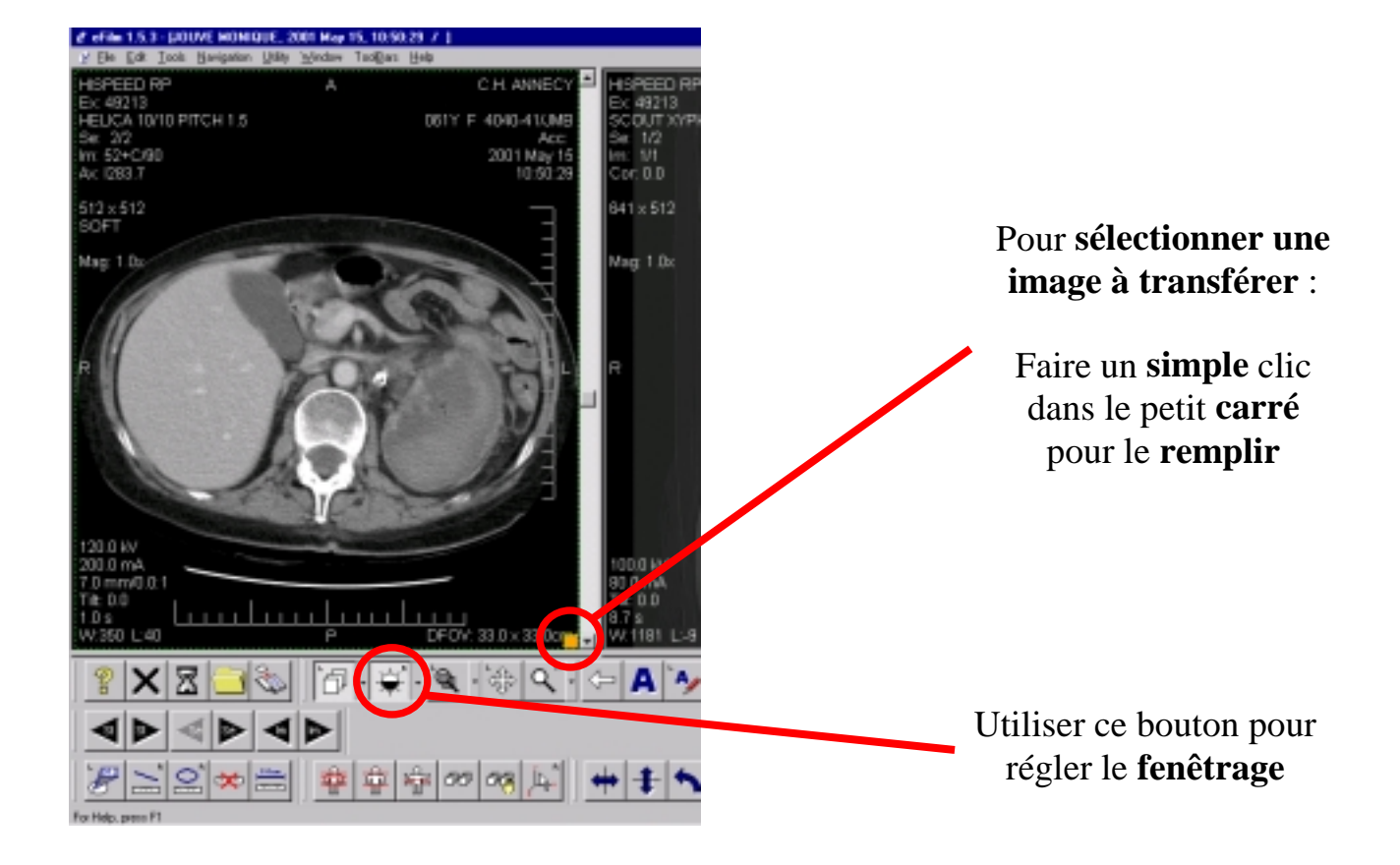

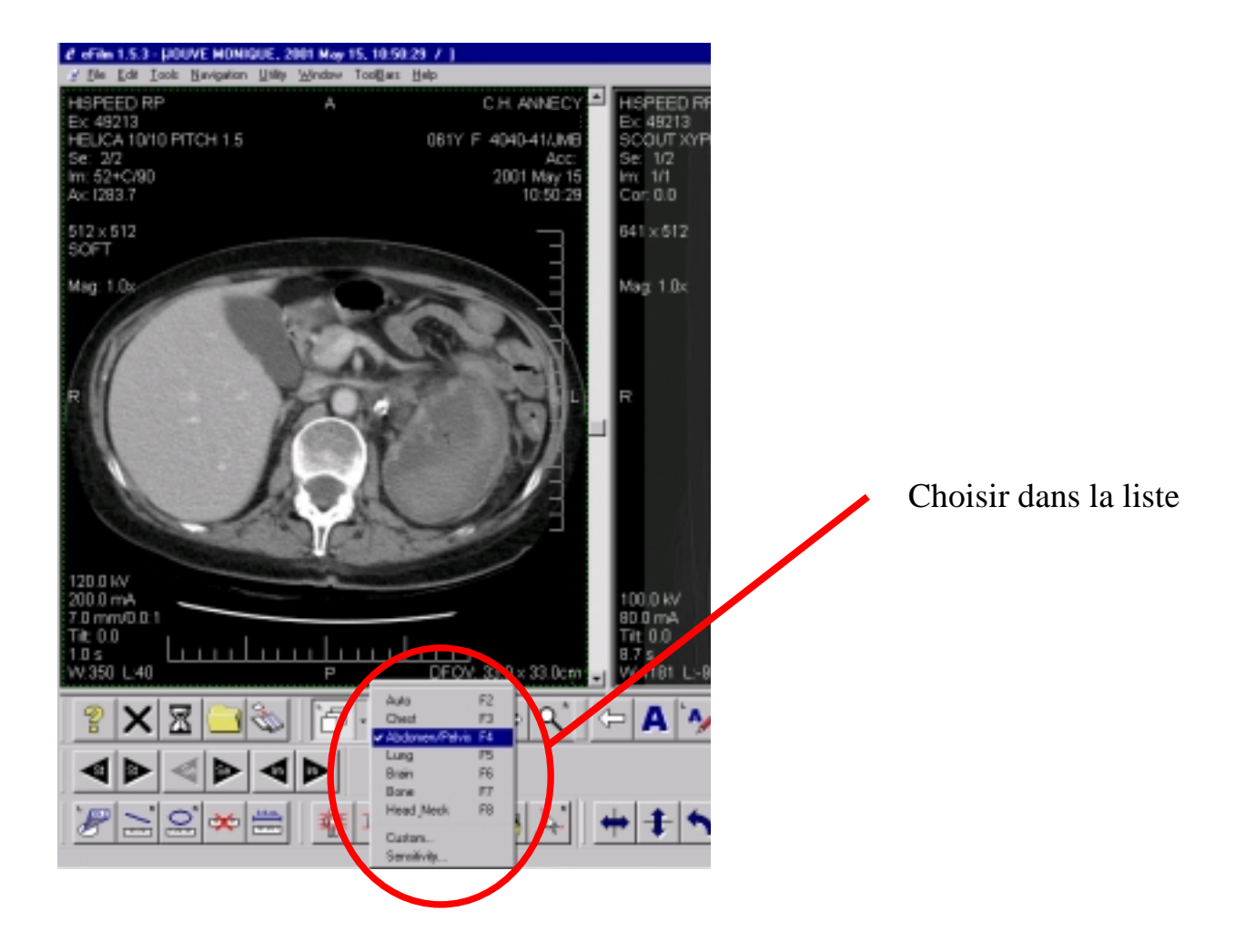

Quand toutes les images que l'on veut exporter sont fenêtrées et marquées

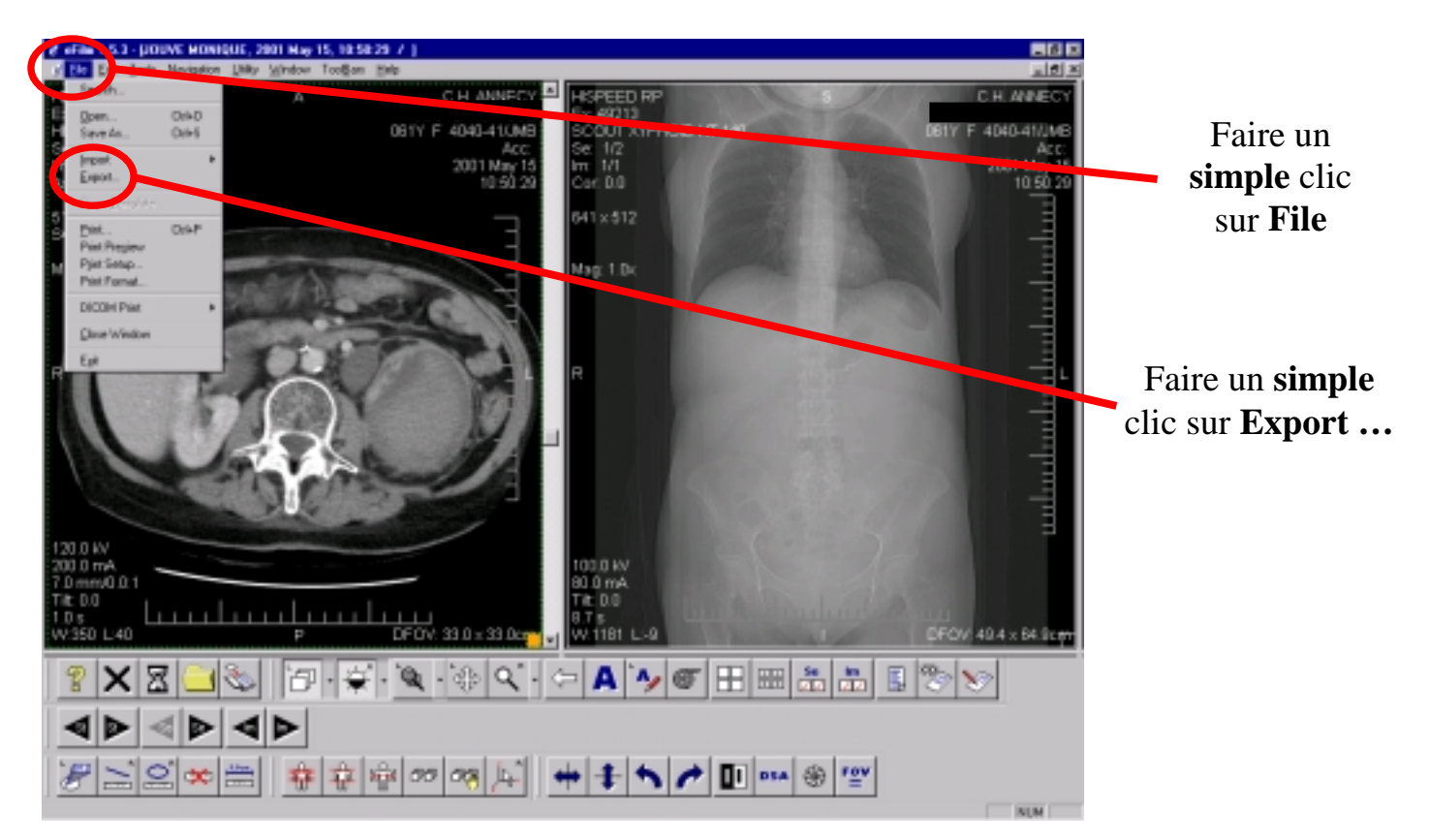

| Enregistrer sous<br>Dans : Transf_images<br>Bidule001.jpg       | Choisir<br>l'emplacement où<br>vous voulez<br>stocker les images<br>(Répertoire<br>« Transf_images ») |
|-----------------------------------------------------------------|----------------------------------------------------------------------------------------------------|
|                                                                 | Donner un nom<br>aux images 2                                                                         |
| No <u>m</u> : Bidule002jpr<br><u>I</u> ype : JPEG Files (*.jpg) | Faire un <b>simple</b><br>clic sur 3<br><b>Enregistrer</b>                                            |

| eFilm                  | ×                                                                                                    |  |  |
|------------------------|----------------------------------------------------------------------------------------------------|--|--|
| ?                      | Do you want eFilm to automatically name<br>any other selected images?<br>(eg. Bidule0001.jpg, Bidule0002.jpg, Bidule0003.jpg) |  |  |
| <u>Dui</u> <u>N</u> on |                                                                                                    |  |  |

Si vous exportez plusieurs images d'un coup, vous verrez apparaître cette fenêtre.

Répondre Oui

## Adresses électroniques des correspondants potentiels :

| Services de<br>Neurochirurgie      | Adresses e-mail                                                          | Numéros de téléphone                                                                          |
|------------------------------------|--------------------------------------------------------------------------|-----------------------------------------------------------------------------------------------|
| Grenoble, Hôpital                  | gardeneurochir@chu-                                                      | Tél : 04 76 76 87 89                                                                          |
| Michallon                          | grenoble.fr                                                              | Fax : 04 76 76 87 77                                                                          |
| Genève, Hôpital<br>Cantonal        | garde.neurochir@hcuge.ch                                                 | Tél : 00 41 12 23 72 33 11<br>Fax : 00 41 12 23 72 67 44<br>(Médecin trieur<br>traumatologie) |
| Lyon, Hôpital Pierre<br>Wertheimer | frederic.dailler@chu-lyon.fr                                             | 04 72 35 71 85 (U800)                                                                         |
| Annecy, Clinique<br>d'Argonay      | christophe.lapras@libertysur<br><u>f.fr</u><br><u>dr.bf@netsource.fr</u> | 04 50 09 74 00( <i>NA</i> : 8121)                                                             |
| NA : numéro abrégé                 |                                                                          |                                                                                               |